# Como hacer Gráficas en Excel (2016) en 8 pasos

Paso I \_\_\_\_\_

Lo primero es crear una tabla a dos columnas con las medidas. La columna izquierda se reserva para la "magnitud<sup>1</sup> independiente" y la derecha para la "magnitud dependiente".

En el siguiente ejemplo el voltaje varía en función de la distancia, por lo que la magnitud independiente es la distancia, y la dependiente es el voltaje.

En la cabecera de la cada columna debe especificarse el nombre de la magnitud **con su correspondiente unidad**.

| distancia / m | voltaje / V |
|---------------|-------------|
| 0,01          | 0,98        |
| 0,02          | 1,25        |
| 0,03          | 1,55        |
| 0,04          | 1,83        |
| 0,05          | 2,12        |
| 0,06          | 2,42        |
| 0,07          | 2,73        |
| 0,08          | 3,07        |
| 0,09          | 3,37        |
| 0,10          | 3,67        |
| 0,11          | 3,99        |
| 0,12          | 4,30        |
| 0,13          | 4,59        |
| 0,14          | 4,90        |
| 0,15          | 5,21        |
| 0,16          | 5,50        |
| 0,17          | 5,81        |
| 0,18          | 6,11        |
| 0,19          | 6,39        |
| 0,20          | 6,67        |

<sup>1</sup>En un lenguaje matemático diríamos la "variable" en lugar de la "magnitud".

### Paso 2 \_\_\_\_\_

Se seleccionan las dos columnas.

| distancia / m | voltaje / V |
|---------------|-------------|
| 0,01          | 0,98        |
| 0,02          | 1,25        |
| 0,03          | 1,55        |
| 0,04          | 1,83        |
| 0,05          | 2,12        |
| 0,06          | 2,42        |
| 0,07          | 2,73        |
| 0,08          | 3,07        |
| 0,09          | 3,37        |
| 0,10          | 3,67        |
| 0,11          | 3,99        |
| 0,12          | 4,30        |
| 0,13          | 4,59        |
| 0,14          | 4,90        |
| 0,15          | 5,21        |
| 0,16          | 5,50        |
| 0,17          | 5,81        |
| 0,18          | 6,11        |
| 0,19          | 6,39        |
| 0,20          | \$ 6,67     |

# Paso 3 \_\_\_\_\_

Se hace clic en Insertar...

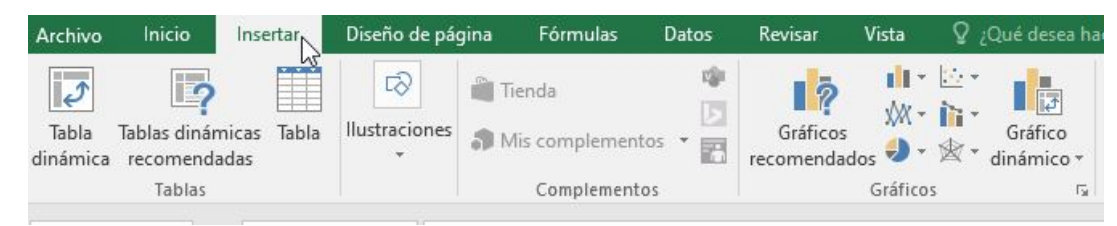

y se elige Dispersión.

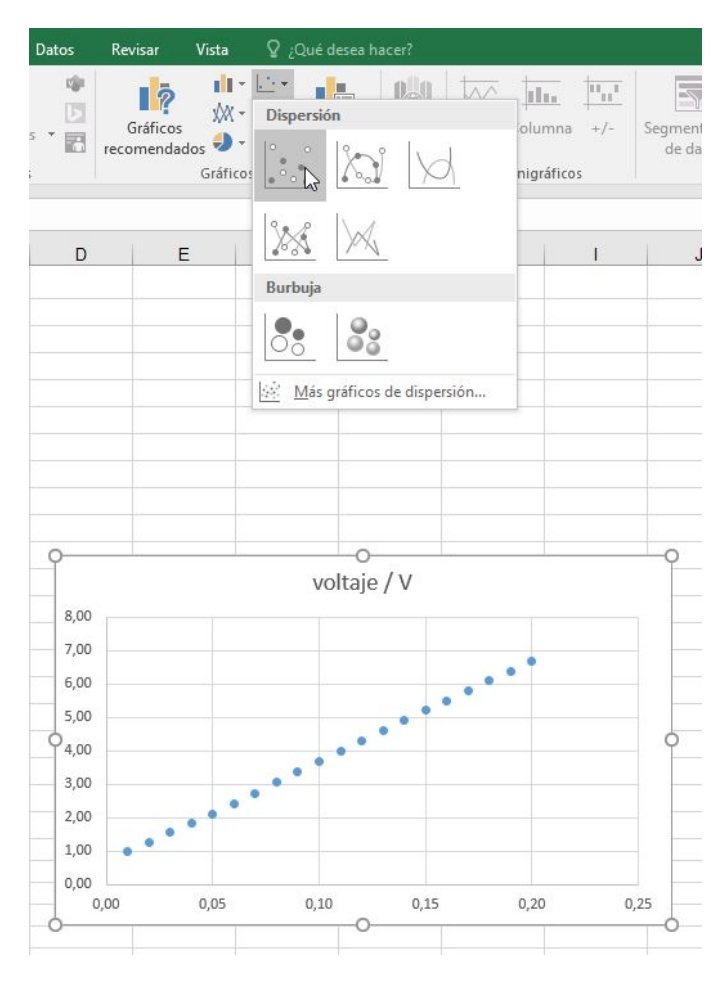

#### Paso 5 .

Arriba a la derecha de la gráfica aparece un signo +. Hagan clic en él para desplegar más opciones.

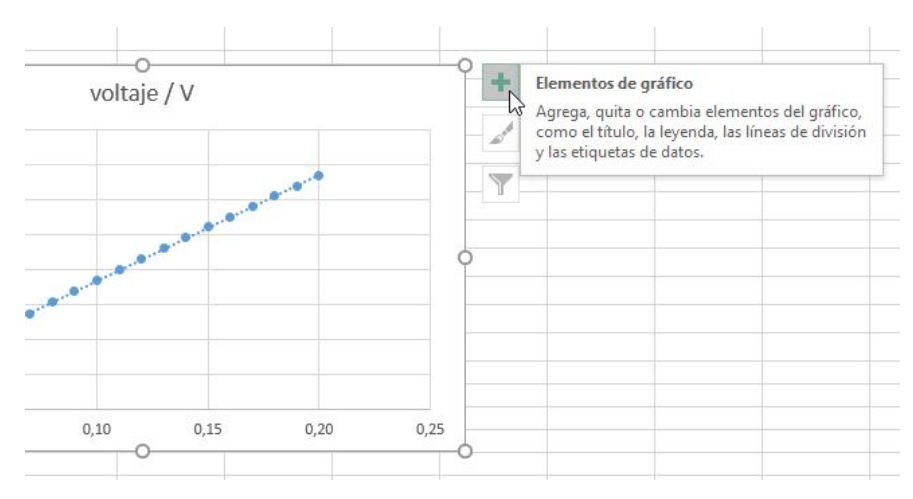

Todo el material se distribuye bajo la licencia CC-BY. Template copyright © 2020 by P. Cicuta & G. Organtini 🏶 sosfisica.orgfree.com 🛛 🖂 alexandre@adinet.com.uy

```
Paso 6 _____
```

Aparecerá el menú ELEMENTOS DE GRÁFICO. Marquen las casillas...

- 1. **Titulos de ejes**, para nombrar los ejes igual que la cabecera de las columnas, teniendo en cuenta que el eje *x* corresponde a la columna izquierda, y el eje *y* corresponde a la columna derecha; y
- 2. Línea de tendencia, para luego hacer clic en el triángulo que aparece a la derecha de línea de tendencia, que desplegará el menú que se muestra en el siguiente paso.

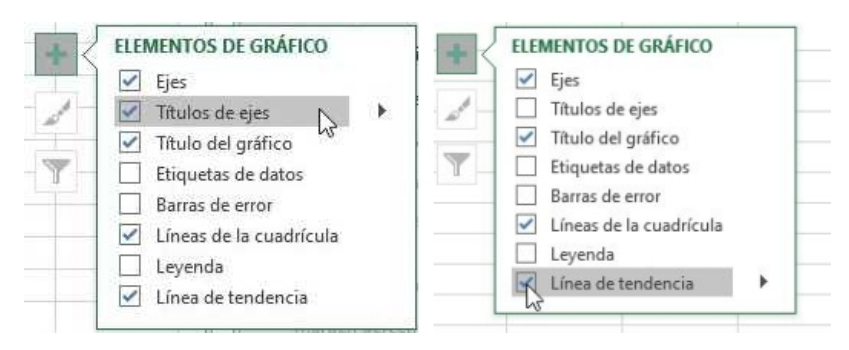

## Paso 7.

ahora hagan clic en Más opciones...

|                             | <ul> <li>✓ Ejes</li> <li>Títulos de ejes</li> <li>✓ Título del gráfico</li> <li>Etiquetas de datos</li> <li>Barras de error</li> <li>✓ Líneas de la cuadrícula</li> <li>Leyenda</li> </ul> |
|-----------------------------|----------------------------------------------------------------------------------------------------|
| Lineal<br>Exponencial       | Línea de tendencia                                                                                                    |
| Extrapolar lineal           |                                                                                                    |
| Media móvil de dos períodos |                                                                                                    |

y elijan la el tipo de línea de tendencia (en este caso, como se ve claramente, lineal), y finalmente marquen la casilla **Presentar ecuación en el gráfico**.

| Opciones de línea de t                                                | endencia                     |
|-----------------------------------------------------------------------|------------------------------|
| ∠ ○ Exponencial                                                       |                              |
| 🥖 🖲 Lin <u>e</u> al                                                   |                              |
| C Logarítmica                                                         |                              |
| 🚽 🔿 Pol <u>i</u> nómica                                               | <u>O</u> rden                |
| 🟒 🔿 Pote <u>n</u> cial                                                |                              |
| 🖉 🔿 <u>M</u> edia móvi                                                | l <u>P</u> eríodo            |
| Nombre de la línea de t                                               | endencia                     |
| <u>A</u> utomático                                                    | Lineal (v                    |
| O Personalizado                                                       |                              |
| Extrapolar                                                            |                              |
| A <u>d</u> elante                                                     | 0,0                          |
| Hacia a <u>t</u> rás                                                  | 0,0                          |
| Señalar intersección                                                  | 1                            |
| Presentar ec <u>u</u> ación<br>Presentar el valor <u>R</u><br>gráfico | en el gráfico<br>cuadrado en |

Voilà le graphique! \_

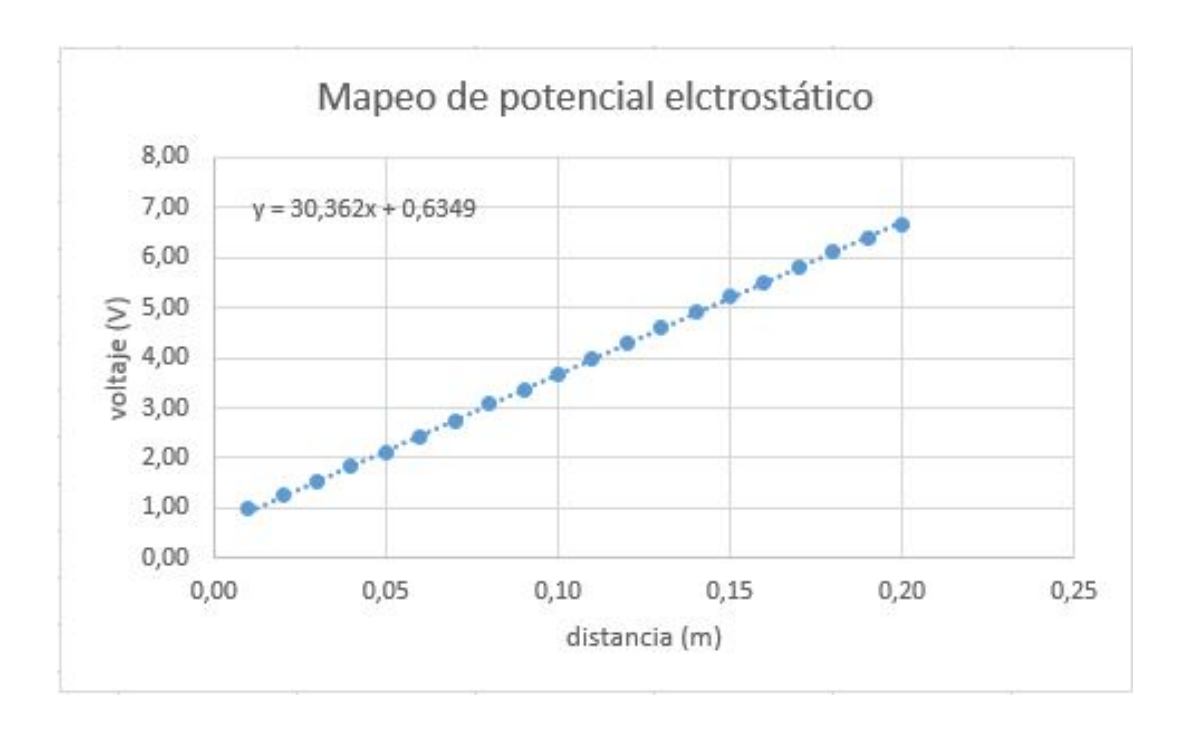